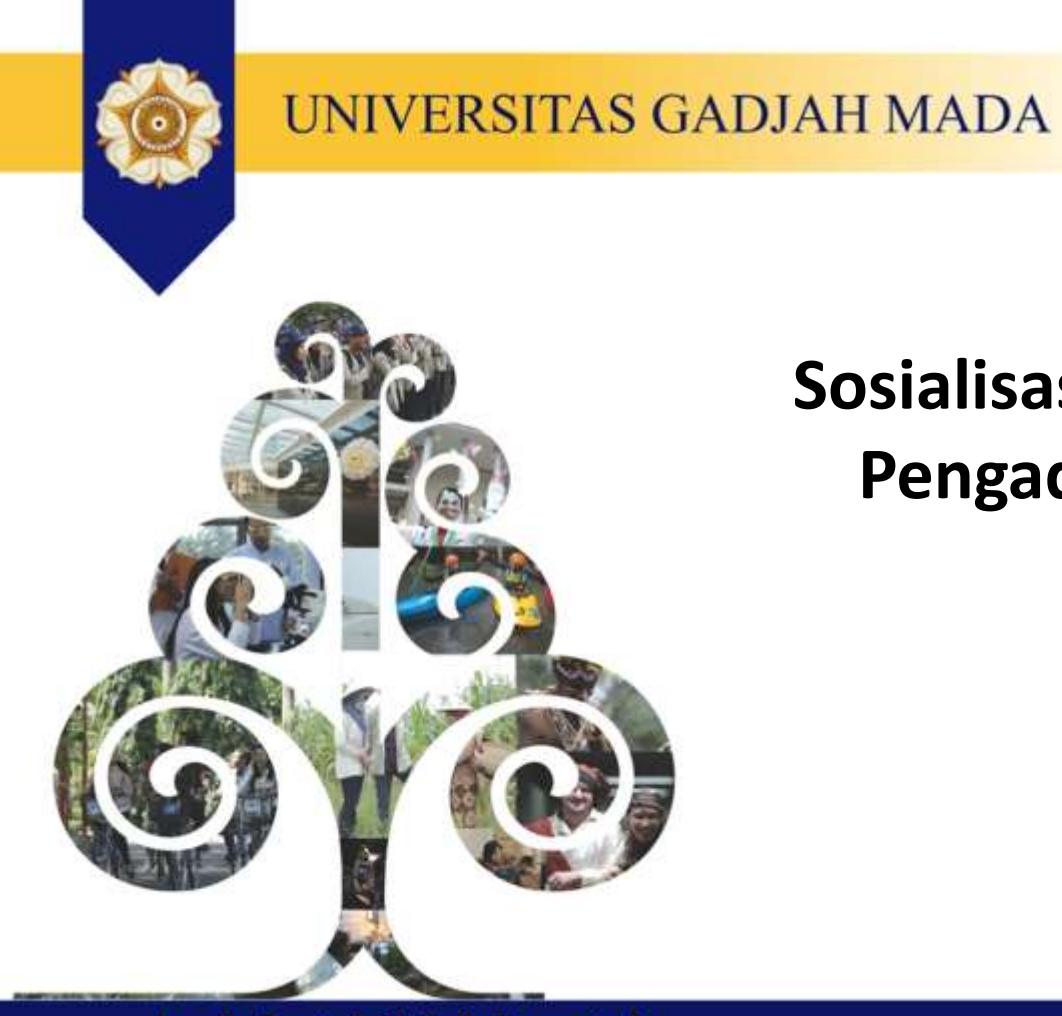

# Sosialisasi SIPINTER UGM Pengadaan Konsumsi

Locally Rooted, Globally Respected

## Tata Cara PBJ UGM Konsumsi 3.3

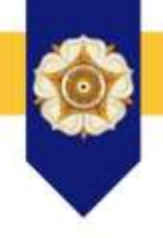

3.3 Pelaksanaan *E-purchasing* Barang Konsumsi3.3.1 *E-purchasing* konsumsi paling banyak Rp10.000.000,00 (sepuluh juta rupiah)

1. Kesekretariatan melalui sistem aplikasi mengusulkan agenda kegiatan dengan mengisi detail acara, membuat daftar undangan, dan menunjuk minimal 2 (dua) orang notulis.

2. Pimpinan Unit atau pejabat yang memiliki kewenangan menetapkan kegiatan koordinasi melakukan evaluasi paket kegiatan untuk selanjutnya memberikan persetujuan, penolakan, atau permintaan perbaikan. Dalam hal permintaan perbaikan dilakukan, kesekretariatan perlu memperbaiki paket kegiatan dan melakukan pengajuan kembali.

3. Setelah paket kegiatan disetujui, kesekretariatan melakukan pemilihan Penyedia dan menu konsumsi.

4. Penyedia terpilih menerima detail pesanan.

## Tata Cara PBJ UGM Konsumsi 3.3

5. Apabila dalam jangka waktu yang sudah ditetapkan Penyedia tidak melakukan konfirmasi kesanggupan maka Penyedia dianggap melakukan penolakan.

6. Dalam hal pesanan ditolak oleh Penyedia, kesekretariatan kembali melakukan pemilihan Penyedia dan menu konsumsi.

- 7. Penyedia yang melakukan penolakan dapat diberikan sanksi yang diatur dalam formulir keikutsertaan Penyedia.
- 8. Penyedia yang menerima pesanan, melakukan proses pengiriman dan menyampaikan pin pengiriman kepada kesekretariatan.
- 9. Kesekretariatan melalukan pengecekan terkait kesesuaian:
- a. spesifikasi dan jumlah Barang Konsumsi;
- b. pin pengiriman; dan
- c. nota pembelian.

## Alur Pendaftaran Rekanan

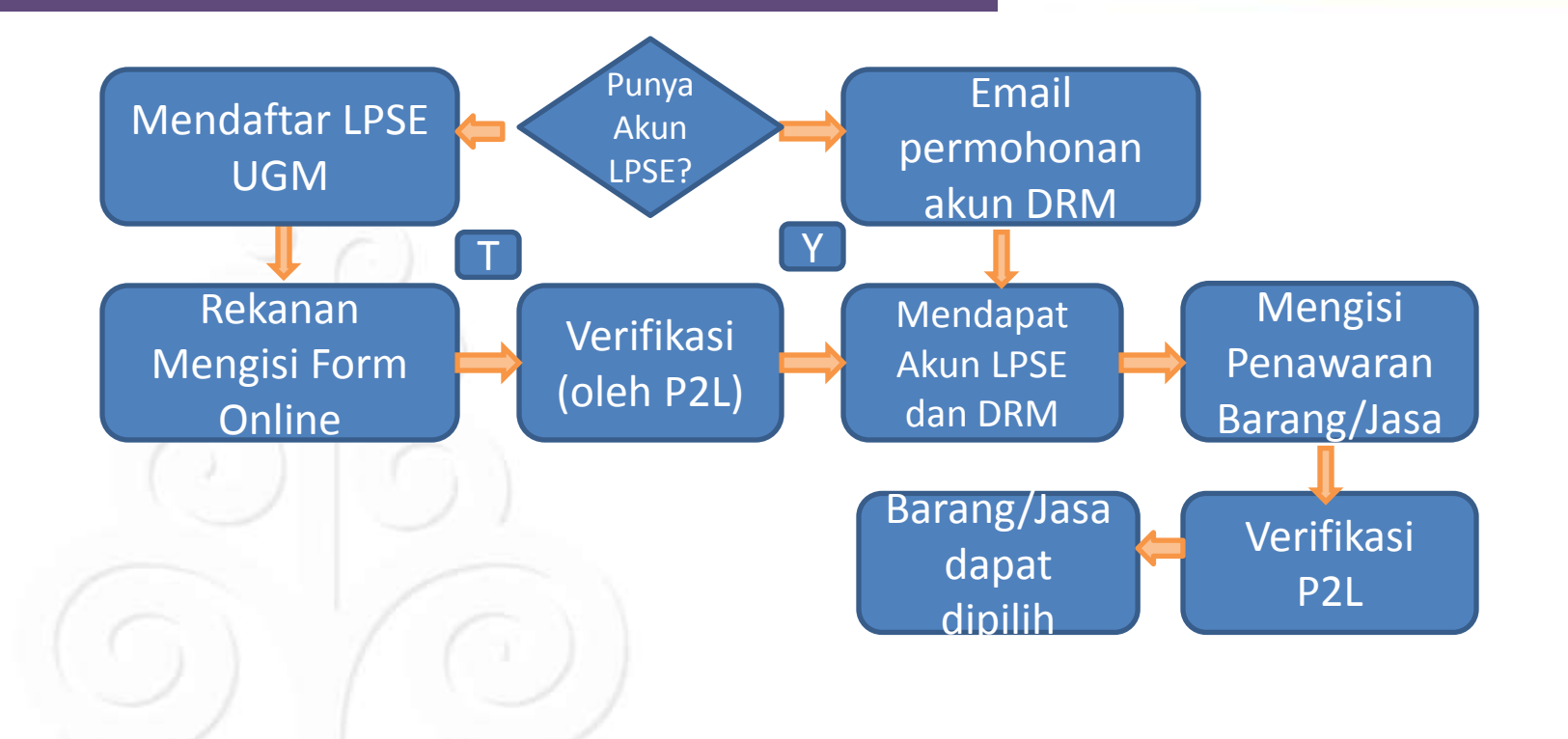

## Login Rekanan DRM

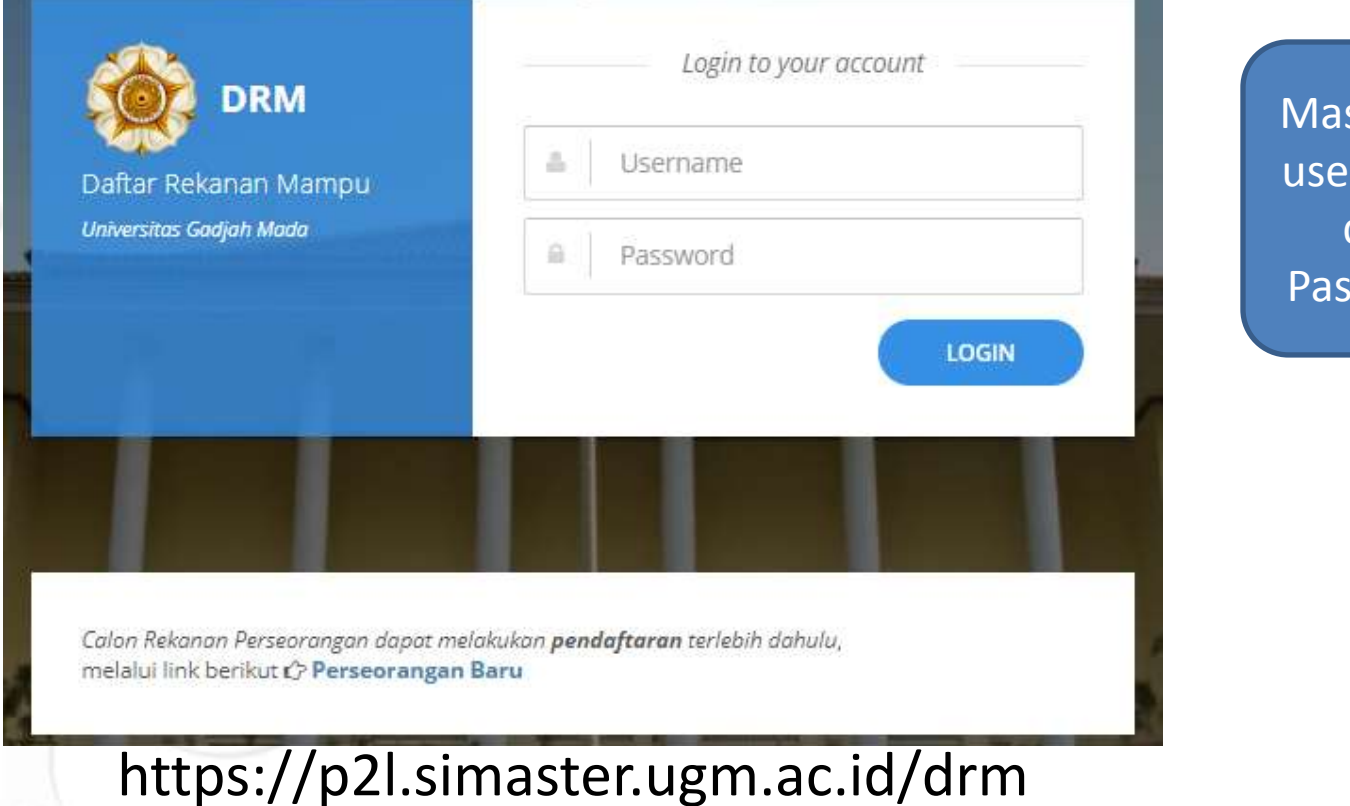

Masukkan username dan Password

Locally Rooted, Globally Respected

# Login Rekanan DRM

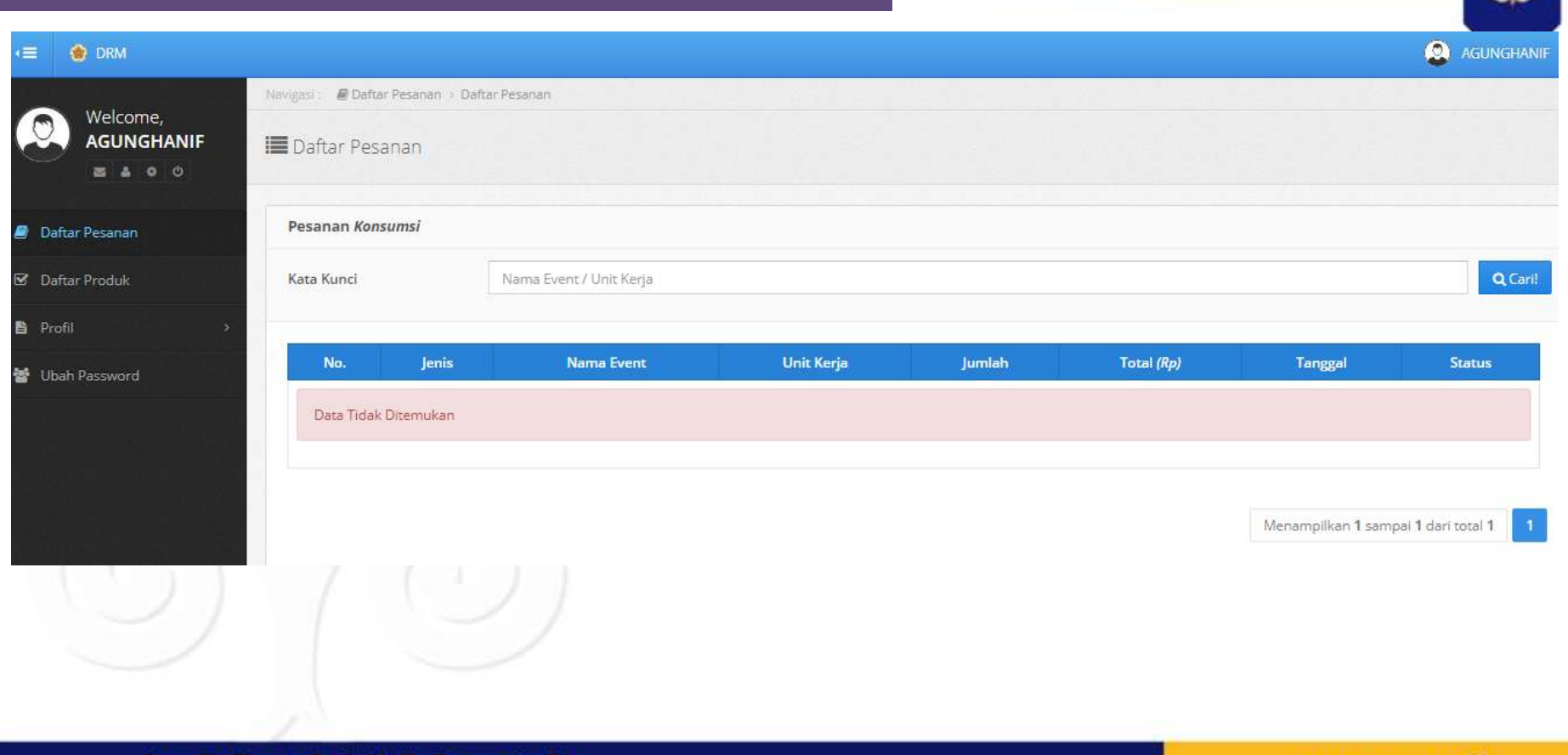

#### Locally Rooted, Globally Respected

# Melengkapi Profil Rekanan

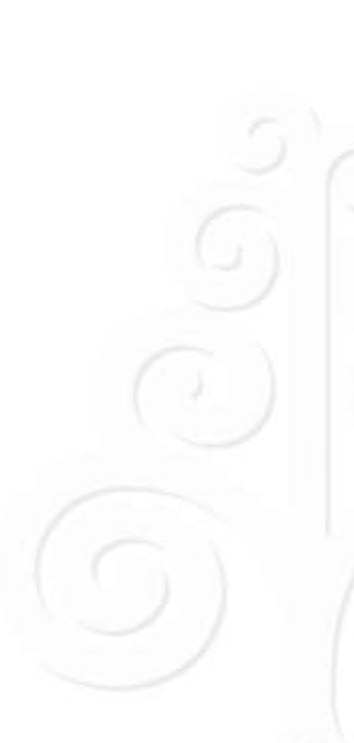

|   | Ç | 0   | Welcome,<br>AGUNGHANIF |
|---|---|-----|------------------------|
|   |   |     | 8 8 9 0                |
|   | 8 | Da  | ftar Pesanan           |
|   | ¥ | Da  | ftar Produk            |
|   | B | Pro | ofil                   |
|   |   | B   | Identitas              |
| 1 |   | 8   | ljin Usaha             |
|   |   | B   | Akta                   |
| 1 |   | 8   | Pemilik                |
|   |   | 8   | Pengurus               |
| - |   | 8   | Tenaga Ahli            |
| 1 |   | B   | Peralatan              |
|   |   | B   | Pengalaman             |
|   |   | 8   | Pajak                  |
|   |   | ß   | Neraca                 |
|   |   |     |                        |

| DENTITAS       |               |
|----------------|---------------|
| User ID        | AGUNGHANIF    |
| Status         | Aktif         |
| Bentuk Usaha   | Badan Usaha   |
| Badan Usaha    | cv            |
| Nama Rekanan   | anh corp      |
| Merek Dagang   |               |
| NPWP           | 12345678913   |
| РКР            | 123234234     |
| Alamat         | Sleman        |
| Propinsi       | DI Yogyakarta |
| Kabupaten/Kota | Sleman (Kab.) |
| Telepon        | 123456        |
| Fax            | 123456        |

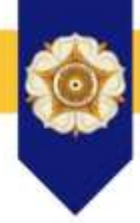

## Locally Rooted, Globally Respected

# Melengkapi Daftar Produk

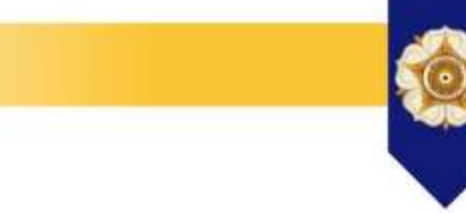

| <ul> <li>☑ Dat</li> <li>☑ Pro</li> <li>☑ Ub.</li> </ul> | itar Prod<br>fil | luk  |  |
|---------------------------------------------------------|------------------|------|--|
| B Pro                                                   | fil              |      |  |
| Υ υь                                                    |                  |      |  |
|                                                         | ah Passv         | vord |  |
|                                                         |                  |      |  |
|                                                         |                  |      |  |

| a Kunci     | Nama Snack / Ma | skan        |       |
|-------------|-----------------|-------------|-------|
| Snack Makan | Paket Snack     | Paket Makan |       |
|             |                 |             | + Tan |
|             |                 |             |       |
| - Car       |                 |             |       |
| 0           |                 |             |       |
|             |                 |             |       |

## Melengkapi Daftar Produk

| Welcome,<br>AGUNGHANIF | 🔳 Tambah Produk |                                                                                                    |   |
|------------------------|-----------------|----------------------------------------------------------------------------------------------------|---|
| Daftar Pesanan         | Tambah Snack    |                                                                                                    |   |
| f Daftar Produk        | Kategori        | Snack                                                                                                    |   |
| i Profil >             | Nama Snack *    | Nama Snack                                                                                                    |   |
| Ubah Password          | Satuan *        | Buah                                                                                                    | ~ |
|                        | Harga Satuan    | Harga Satuan                                                                                                    |   |
|                        | Kode Snack      | Kode Snack menurut rekanan                                                                                                    |   |
|                        | Gambar *        | Pilin File       Tidak ada file yang dipilih         Pilih file gambar         — Ukuran maksimal 2 MB, format jpg, jpeg, gif, atau png |   |

# Melengkapi Daftar Produk

Т

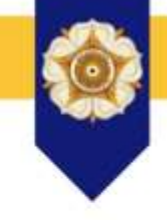

|   |        |       |     | 0 0 |   |
|---|--------|-------|-----|-----|---|
|   |        |       |     |     |   |
| 2 | Daftar | Pesa  | nan |     |   |
| • | Daftar | Prod  | uk  |     |   |
| B | Profil |       |     |     | * |
| 쓥 | Ubah I | Passv | ord |     |   |
|   |        |       |     |     |   |
|   |        |       |     |     |   |
|   |        |       |     |     |   |
|   |        |       |     |     |   |
|   |        |       |     |     |   |
|   |        |       |     |     |   |
|   |        |       |     |     |   |

| ami | hal | n F | al | cet | Sn. | acl | ic.  |
|-----|-----|-----|----|-----|-----|-----|------|
|     |     |     | -  |     |     |     | 1.00 |

| Kategori           |  |
|--------------------|--|
| Nama Paket Snack * |  |
| Satuan *           |  |

Harga Satuan

Kode Paket Snack

Gambar \*

| Snack         |   |
|---------------|---|
| Paket murah 1 |   |
| pack          | ~ |
| 10000         |   |
| PS1           |   |
|               |   |

#### Pilih File paketsnack.png

paketsnack.png

- Ukuran maksimal 2 MB, format jpg, jpeg, gif, atau png

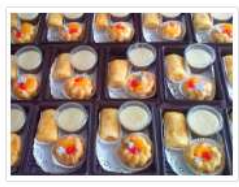

lsi paket

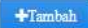

Locally Rooted, Globally Respected

## SIPINTER

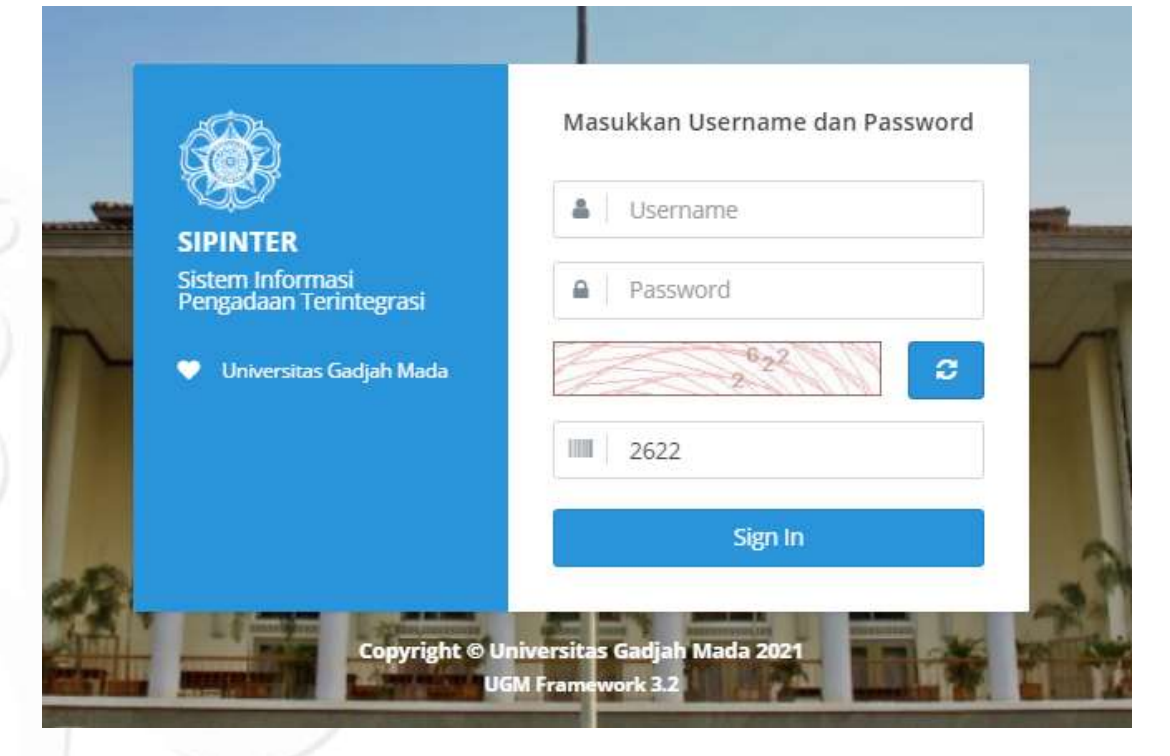

## https://p2l.simaster.ugm.ac.id/sipinter

Locally Rooted, Globally Respected

## **EVENT**

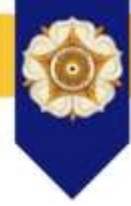

Widya Purbasari (sekretariat) Image: Example 1 SIPINTER Daftar List Event sekretariat 123456 x; @ Filter 🖌 Home Status Pengajuan Tampilkan Semua  $\sim$ Event Kata Kunci Masukkan kata kunci Pengadaan Lakukan Pencarian 🔀 Ganti Group Ganti Password Daftar List Event U Logout Setting Group Peserta + Tambah Event UGM Framework 3.2 No Nama Event Waktu Pelaksanaan Unit Kerja Aksi Lokasi Status Undangan Diskusi terkait item pekerjaan konstruksi yang akan Ruang Sidang P2L Lantai 3 Pusat Pengadaan dan Logistik Disetujui 1 2020-06-05 09:00:00 0 dimasukan dalam e-katalog sistem P2L Sayap Timur Gedung Pusat UGM Pusat Pengadaan dan Logistik

Ruan

2020-03-16 13:00:00

#### Locally Rooted, Globally Respected

2

Undangan Koordinasi Rapat Pimpinan P2L

#### www.ugm.ac.id

Disetujui

۲

## **Setting Group Peserta**

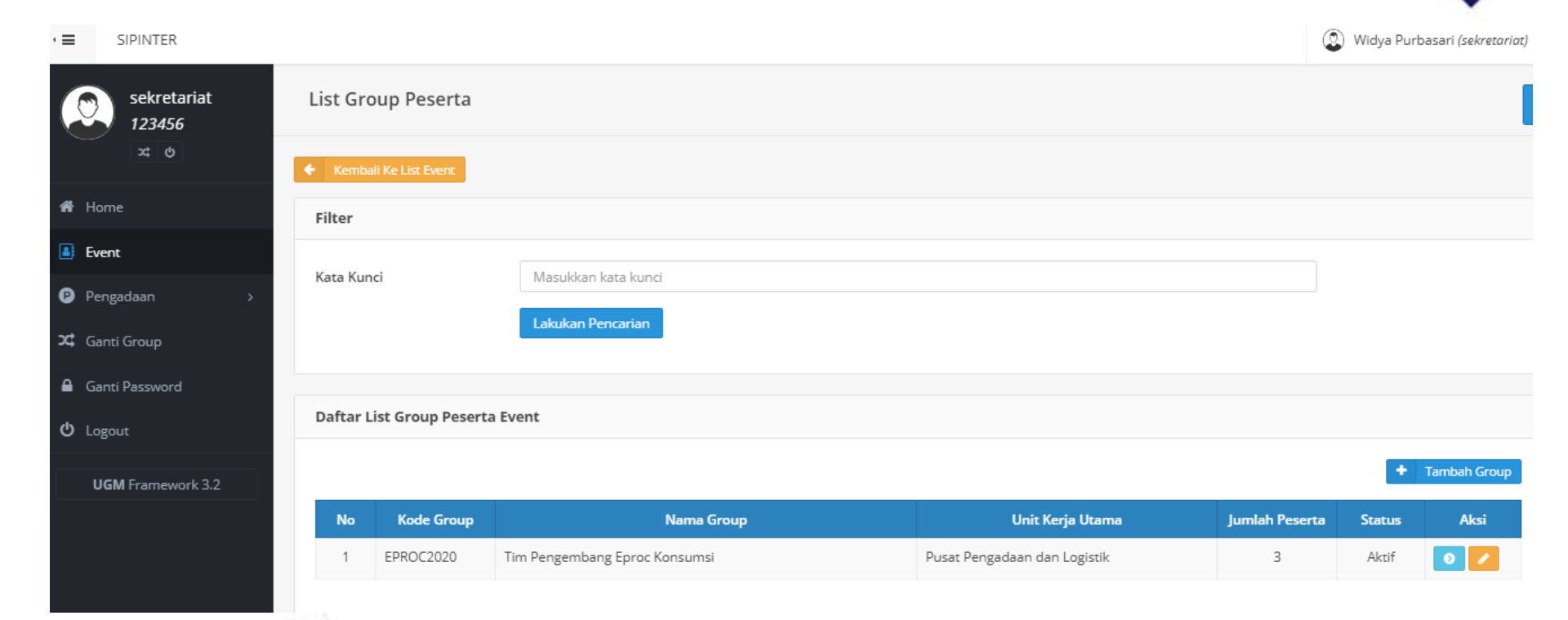

## Tambah Event

#### Tambah Event

#### Petunjuk Pengisian

Tanda \* menunjukkan bahwa kolom / field tersebut wajib diisi.
 Jumlah dana diisi angka saja, tanpa titik atau koma.

#### Data Dasar

| Nama Event*      | Koordinasi Pengemb    | (dordinasi Pengembangan Sistem Pengadaan |      |  |  |  |  |  |  |
|------------------|-----------------------|------------------------------------------|------|--|--|--|--|--|--|
| Deskripsi Event* | Koordinasi Pengemb    |                                          |      |  |  |  |  |  |  |
|                  | (27)                  |                                          |      |  |  |  |  |  |  |
|                  |                       |                                          |      |  |  |  |  |  |  |
| LOK8SI"          | Rusing Repart 92L     |                                          |      |  |  |  |  |  |  |
| Agenda Mulai*    | 2021-02-08            | 9                                        | .00  |  |  |  |  |  |  |
| Agenda Selesal*  | 2021-02-08            | i i                                      | 1:00 |  |  |  |  |  |  |
| Nomor Pengajuan* | 025                   |                                          |      |  |  |  |  |  |  |
| Unit Kerja*      | Pusat Pengadaan dan L | ogistik                                  |      |  |  |  |  |  |  |
|                  | ✓ Simpon              |                                          |      |  |  |  |  |  |  |

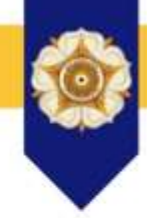

#### Locally Rooted, Globally Respected

## Lengkapi Data Event

| Daftar l                         | List Event            |                                          |                           |                     |                              |           |              |  |
|----------------------------------|-----------------------|------------------------------------------|---------------------------|---------------------|------------------------------|-----------|--------------|--|
|                                  |                       |                                          |                           |                     |                              |           |              |  |
| Tambah E                         | vent Berhasil!        |                                          |                           |                     |                              |           | х            |  |
|                                  |                       |                                          |                           |                     |                              |           |              |  |
| Filter                           |                       |                                          |                           |                     |                              |           |              |  |
| Status Pengajuan Tampilkan Semua |                       |                                          |                           |                     |                              |           |              |  |
| Kata Kun                         | ıci                   | Masukkan kata kunci                      |                           |                     |                              |           |              |  |
|                                  |                       | Lakukan Pencarian                        |                           |                     |                              |           |              |  |
|                                  |                       |                                          |                           |                     |                              |           |              |  |
| Daftar L                         | .ist Event            |                                          |                           |                     |                              |           |              |  |
|                                  |                       |                                          |                           |                     | Setting Group F              | Peserta + | Tambah Event |  |
|                                  |                       |                                          |                           |                     | Security all output          |           |              |  |
| No                               |                       | Nama Event                               | Lokasi                    | Waktu Pelaksanaan   | Unit Kerja                   | Status    | Aksi         |  |
| 1                                | Koordinasi Pengemba   | ngan Sistem Pengadaan                    | Ruang Rapat P2L           | 2021-02-08 09:00:00 | Pusat Pengadaan dan Logistik | Draft     | 0            |  |
| 2                                | Undangan Diskusi terl | kait item pekerjaan konstruksi yang akan | Ruang Sidang P2L Lantai 3 | 2020-06-05 09:00:00 | Pusat Pengadaan dan Logistik | Disetujui | Ø            |  |

## Locally Rooted, Globally Respected

## Lengkapi Data Event 2

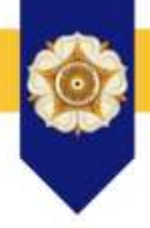

#### Informasi Detil Event

koordinasi rapat sosialisasi pengadaan UGM Pusat Pengadaan dan Logistik

| Informa | si Event Daftar Subevent                   | Daftar Peserta |                                |                |                |                         |  |
|---------|--------------------------------------------|----------------|--------------------------------|----------------|----------------|-------------------------|--|
| No      | Nama Su                                    | bevent         | Waktu Pelaksanaan              | Jumlah Peserta | Jenis Konsumsi | Aksi                    |  |
| 1       | koordinasi rapat sosialisasi pengadaan UGM |                | GM 2021-02-08 09:00:00 4 Snack |                | Snack          | C* Presensi C* Undangan |  |

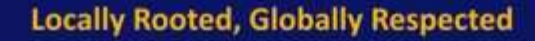

# Lengkapi Data Event 3

Informasi Detil Event

Tambah Peserta Event Berhasil!

Koordinasi Pengembangan Sistem Pengadaan Pusat Pengadaan dan Logistik

| Image: Mode Name       Unit Kerja/Institusi       Email       Kode Akses       Subevent/Sesi         1       DESY ANGGRAENI       DIREKTORAT ASET       desy a@ugm.ac.id       475443       N/A                    | Informas | i Event Daftar Subevent | Daftar Peserta       |                  |                 |                                          |            |
|----------------------------------------------------------------------------------------------------|----------|-------------------------|----------------------|------------------|-----------------|------------------------------------------|------------|
| No         Nama         Unit Kerja/Institusi         Email         Kode Akses         Subevent/Sesi           1         DESY ANGGRAENI         DIREKTORAT ASET         desy a@ugm.ac.id         475443         N/A |          |                         |                      | + Tamba          | h Peserta 🕇 Tar | mbah Peserta Non-UGM  🕈 Tambah Peserta I | Dari Group |
| 1 DESY ANGGRAENI DIREKTORAT ASET desv a@ugm.ac.id 475443 N/A                                                                                                    | No       | Nama                    | Unit Kerja/Institusi | Email            | Kode Akses      | Subevent/Sesi                            | Aksi       |
|                                                                                                    | 1        | DESY ANGGRAENI          | DIREKTORAT ASET      | desy_a@ugm.ac.id | 475443          | N/A                                      | Û          |

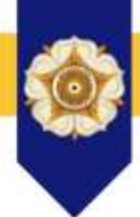

х

# Kirim Event ke Pimpinan

## Harap melengkapi subevent dan daftar peserta

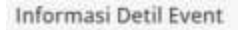

#### Edit Notulensi Berhasill

koordinasi rapat sosialisasi pengadaan UGM Punat Pengadaan dan Logiatin

| Informasi Event | Daftar Subevent      | Daftar Peserta                                                                                        |
|-----------------|----------------------|----------------------------------------------------------------------------------------------------|
| Nama Event      | koor                 | rdinasi rapet sosialisasi pengadaan UGM                                                               |
| Lokasi Event    | Rua                  | ng Rapat P2L                                                                                          |
| Deskripsi Event | koor                 | rdinasi rapat sosialisasi pengadaan UGM                                                               |
| Tanggal Event   | 2021                 | 1-02-08 09:00:00 s.d 2021-02-08 11:00:00                                                              |
| Unit Kerja      | Puse                 | at Pengadaan dan Logistik                                                                             |
| Status          | Dref                 | h.                                                                                                    |
| Notulensi       | koo<br>koo<br>[ciici | rdinasi rapat sosialisasi pengadaan UGM<br>rdinasi rapat sosialisasi pengadaan UGM<br>k here to edit/ |

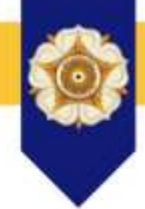

#### Locally Rooted, Globally Respected

## Persetujuan Pimpinan

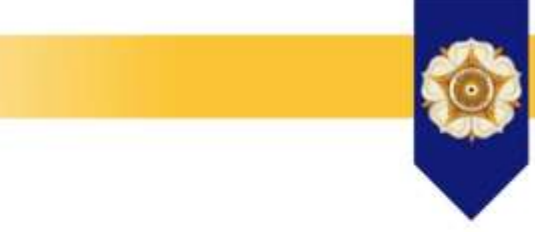

| approval<br>1423   | 🖳 Verifikasi Event |                                                                                                    |                                                 |                     |                              |           |                                                                                                    |  |  |
|--------------------|--------------------|----------------------------------------------------------------------------------------------------|-------------------------------------------------|---------------------|------------------------------|-----------|----------------------------------------------------------------------------------------------------|--|--|
| xt (b)             | Filter             | Filter                                                                                               |                                                 |                     |                              |           |                                                                                                    |  |  |
| 🖀 Home             |                    |                                                                                                    |                                                 |                     |                              |           |                                                                                                    |  |  |
| Event              | Status Pe          | ngajuan Tampilkan Semua                                                                              |                                                 |                     | ~                            |           |                                                                                                    |  |  |
| 🗹 Approval 🗸 🗸     | Kata Kun           | Kata Kunci Masukkan kata kunci                                                                       |                                                 |                     |                              |           |                                                                                                    |  |  |
| 🎐 Verifikasi Event |                    | Lakukan Pencarian                                                                                    |                                                 |                     |                              |           |                                                                                                    |  |  |
| 🗴 Ganti Group      |                    |                                                                                                    |                                                 |                     |                              |           |                                                                                                    |  |  |
| Ganti Password     | Daftar L           | ist Event                                                                                            |                                                 |                     |                              |           |                                                                                                    |  |  |
| ර් Logout          | No                 | Nama Event                                                                                           | Lokasi                                          | Tanggal             | Unit Keria                   | Status    | Aksi                                                                                                    |  |  |
| UGM Framework 3.2  | 1                  | Koordinasi Pengembangan Sistem Pengadaan                                                             | Ruang Rapat P2L                                 | 2021-02-08 09:00:00 | Pusat Pengadaan dan Logistik | Diajukan  | <ul> <li>Image: A second second s</li></ul> |  |  |
|                    | 2                  | Undangan Diskusi terkait item pekerjaan konstruksi yang akan<br>dimasukan dalam e-katalog sistem P2L | Ruang Sidang P2L Lantai 3<br>Sayap Timur Gedung | 2020-06-05 09:00:00 | Pusat Pengadaan dan Logistik | Disetujui | ~                                                                                                    |  |  |

## Locally Rooted, Globally Respected

## Persetujuan Pimpinan 2

#### Û Verifikasi Event

#### Koordinasi Pengembangan Sistem Pengadaan Pusat Pengadaan dan Logistik

| Informasi Event | Daftar Subevent | Daftar Peserta                                             |  |  |  |  |
|-----------------|-----------------|------------------------------------------------------------|--|--|--|--|
|                 |                 |                                                            |  |  |  |  |
| Nama Event      | Ka              | Koordinasi Pengembangan Sistem Pengadaan                   |  |  |  |  |
| Lokasi Event    |                 | Ruang Rapat P2L                                            |  |  |  |  |
| Deskripsi Event |                 | Koordinasi Pengembangan Sistem Pengadaan : Laporan Progres |  |  |  |  |
| Tanggal Event   |                 | 2021-02-08 09:00:00 s.d 2021-02-08 11:00:00                |  |  |  |  |
| Unit Kerja      |                 | Pusat Pengadaan dan Logistik                               |  |  |  |  |

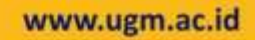

## Persetujuan Pimpinan 3

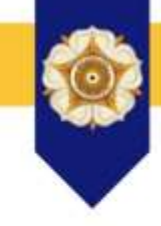

#### Konfirmasi Persetujuan Event

Apakah anda yakin akan menyetujui event ini?

Lakukan Notifikasi ke Simaster.

Lakukan Notifikasi Ke Semua Peserta Via Email.

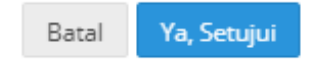

 $\times$ 

# Locally Rooted, Globally Respected

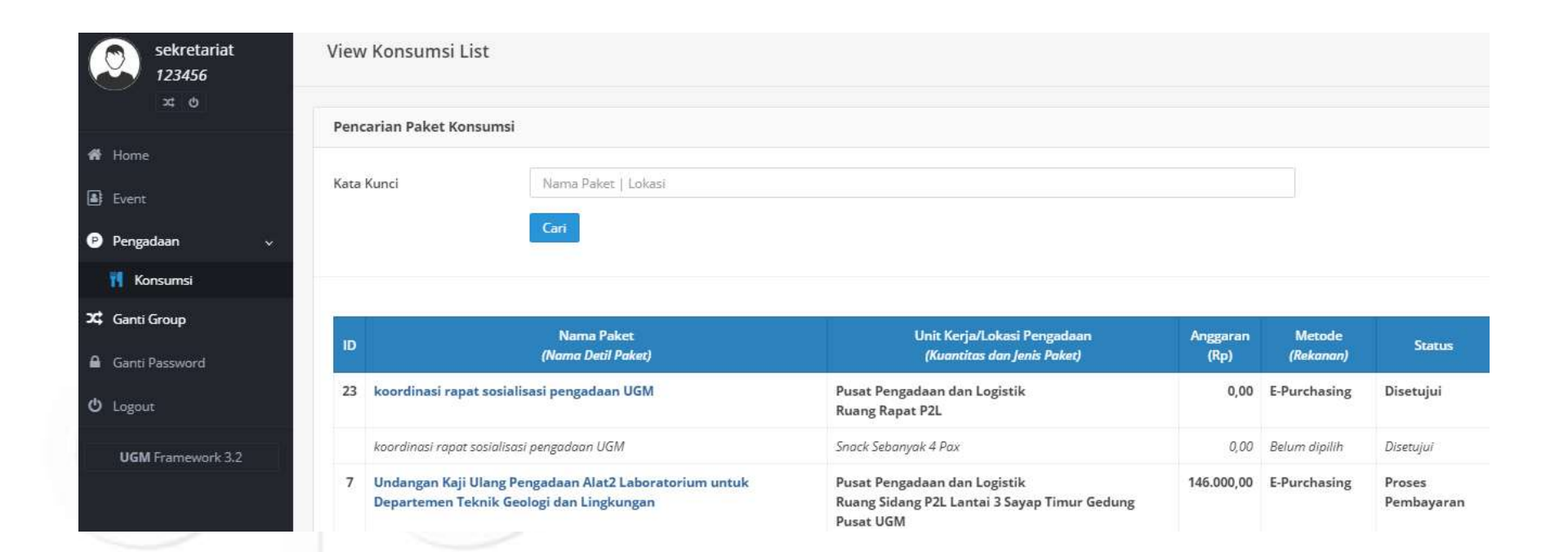

#### Locally Rooted, Globally Respected

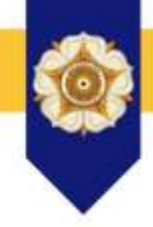

View Konsumsi Detil

[23] koordinasi rapat sosialisasi pengadaan UGM Pusat Pengadaan dan Logistik

Telepon: 0274-512345

Informasi Paket Konsumsi

Detil Paket dan Pembayaran

1. koordinasi rapat sosialisasi pengadaan UGM: Snack Sebanyak 4 Pax (Rp0) Untuk Tanggal 2021-02-08 09:00:00 🛛 🦳 Rekanan 🚺 🖌 Item

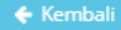

Locally Rooted, Globally Respected

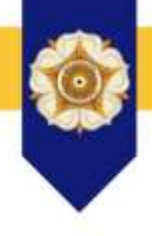

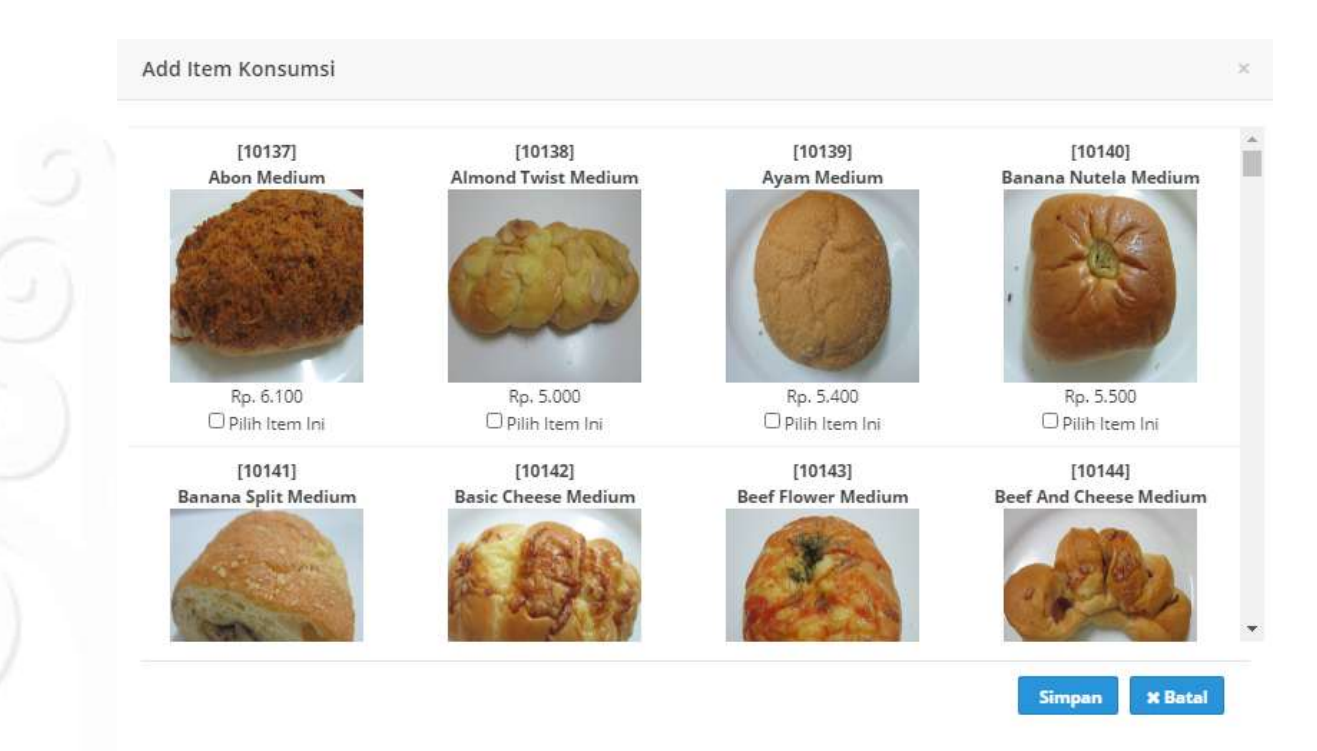

Locally Rooted, Globally Respected

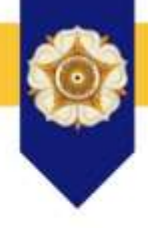

| 1. koor               | dinasi rapat sosia     | lisasi pengadaan UGM: Snack Sebanyak | 4 Pax (Rp36.800) Untuk 1 | Tanggal 2021-02-08 09:00:0 | 0                      |                      |
|-----------------------|------------------------|--------------------------------------|--------------------------|----------------------------|------------------------|----------------------|
|                       |                        |                                      |                          | Rekanan                    | CV JASMINE - Disetujui | /feasiel + ter       |
| Tamb                  | ah Isen Konsumsi B     | erbasil                              |                          |                            |                        | 3                    |
| Tipe Pen<br>Decil Ite | iyajları : (Box/Kardus | v                                    |                          |                            | Ajuika                 | m Pesanan Ke Hekanan |
| No.                   | Nama Item              |                                      |                          |                            |                        | Harga Satuan         |
| 1                     | Bleckforest Bread      | Medium                               |                          |                            |                        | Rp5.40               |
| 2                     | Risoles Kentang -      | Min, Jam 9 - Minggu Libur            |                          |                            |                        | Rp2.80               |
| 3                     | Stick Cendol Besa      |                                      |                          |                            |                        | Rp1.00               |
|                       |                        |                                      |                          |                            | Hargs/Pax              | Rp9.20               |
|                       |                        |                                      |                          |                            | Jumlah                 | 4 Pa                 |
|                       |                        |                                      |                          |                            | Harge Total            | Rp36.80              |
| History               | Status                 |                                      |                          |                            |                        |                      |
| No.                   | Komentar               |                                      | Status                   | Tanggal Status             | Peristatus             |                      |
| 1                     | Event disetujul un     | tuk kemudian dibuat paket konsumil   | Disetujui                | 2021-02-02 13:49:43        | Agus Sudaryanto, S.E.  | M.Ec.Dev.            |

## Locally Rooted, Globally Respected

\* ± N D P 0 0 0 = … 圆 台 < → C @ 🖞 🛔 https://p2l.simuniar.ugm.ac.ld/sipimer/public/honsumsi/konsumsi/siew\_konsumsi, de0/23 Konfirmasi Pengajuan Pesanan 0 Apakah anda yakin akan mengapakan peranan Swack Sebanyak 4 Paa karena proves tidak trius dibatalkard? 2 Lokation Net-Filosi Re Bellation Via Erroll. therap? 0.00 dekaram and rarp - Disenated T. Baserellina at rappet here Ten-Personan Beatlantin Betti Barry Barnalessal The Roots Spectra Marga/Paul Part 200 APAR Jumiate margs Total 84,23,359 PROTONY DISEASE. Research and ALC: N

Locally Rooted, Globally Respected

## Rekanan Konsumsi

#### [SIPINTER] Pemesanan Konsumsi 😕 Indox 🛪

SIPINTER UGM <no-reply@p2l.ugm.ac.id> to me 🔻

2:50 PM (1 minute ago)

ē 12

Yth. anh corp

Kami bermaksud memesan konsumsi Paket Snack Sebanyak 4 Pax untuk acara koordinasi rapat sosialisasi pengadaan UGM yang diselenggarakan oleh Pusat Pengadaan dan Logistik pada Senin, 08 Februari 2021 Pukul 09:00 di Ruang Rapat P2L dengan rincian konsumsi sebagai berikut:

Tipe Penyajian: Box

| N | D       | Nama Item | Harga<br>Satuan | Qty   | Biaya   |
|---|---------|-----------|-----------------|-------|---------|
| 1 | Risoles |           | Rp5.000         | ) 4   | Rp20.00 |
|   |         |           | Total           | Biava | Rp20.00 |

Harap melakukan konfirmasi pemesanan kami dengan cara login melalui aplikasi https://p2l.simaster.ugm.ac.id/drm/

Terima Kasih

Note: Jangan membalas email ini, karena email ini digenerate otomatis oleh sistem pengadaan P2L.

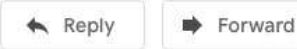

email konfirmasi, rekanan dapat masuk ke sistem untuk Menerima atau menolak pesanan

#### Locally Rooted, Globally Respected

## Rekanan Konsumsi 2

| CD ↑ (↓ 1) at 1 |                                                                                                    |                  |
|-----------------|----------------------------------------------------------------------------------------------------|------------------|
|                 | - + 150% v                                                                                                    | 96D1             |
|                 | anh corp                                                                                                    |                  |
|                 | Steman, Biernan (Kab.), DI Yogynkana 655581<br>NPWP: 12345679913<br>agurghav16/ugm.ac.id / 123496 - 084388456 |                  |
|                 | Kantor Pusat Universitas Gadjah Mada - Pusat Pengadaan dan Logistik                                           | Dicetak dari     |
|                 | Nama Event koordinasi rapat sosialisasi pengadaan UGM                                                         | Akun rekanan     |
|                 | Tanggal Senin, 08 Februari 2021<br>Waktu 09:00<br>Peteral Baset 82                                            | Untuk pengirimar |
|                 | Kode Decelsiment 190787                                                                                       | konsumsi         |
|                 | No. Item Harga (Rp.)                                                                                          |                  |
|                 | 1 Risoles 5.000                                                                                               |                  |
|                 | Jumlah Pax 4                                                                                                  |                  |
|                 | Harga Total 20.000                                                                                            |                  |

(anh corp) Dokumen ini lalah dilandatangani secera digital oleh anh corp

## Terima Barang

| (←) ⇒ ⊂' ⊕                                                | 0 🔒 https://p2l.simeinis.ugm.ac.id/siginter/public/konsumei/konsumei/konsu | 🗟 🖉 🖌 🛓 I                        | n 🗆 🧬 😄 o                 |                     |
|-----------------------------------------------------------|----------------------------------------------------------------------------------------------------|----------------------------------|---------------------------|---------------------|
| + # SIPINTER                                              | -                                                                                                    | ٢                                | Wedya Purbiasari (sekrete | elat)               |
| sekretariat<br>123456<br>= 5                              | View Konsumsi Detil                                                                                                    |                                  |                           | c                   |
| er ilana                                                  | Presanan Semant Dispakant                                                                                                    |                                  |                           | ×.                  |
| <ul> <li>Dent</li> <li>Pergatuan</li> </ul>               | [23] koordinasi rapat sosialisasi pengadaan UGM<br>Pusa Pungataan dan Sugata                                                                                                    |                                  |                           |                     |
| 11 Kansumsi                                               | Telepone 8724-872348                                                                                                    |                                  |                           |                     |
| <ul> <li>Garris Group</li> <li>Garris Networks</li> </ul> | Informati Paket Kamarina<br>Devit Paket dan Pantaketan                                                                                                    |                                  |                           |                     |
| C Lagna                                                   | 5. koordinasi rapat sosialisasi pengadaan UGM: Snack Sebanyak 4 Pax (Rp20.000) Untuk Tangga                                                                                                    | i 2021-02-08 09:00:00 Rekonor on | h corp - Pemesanan        |                     |
| GGM Promowerh 3.2                                         | · Penanan Berham Dispiden                                                                                                    |                                  |                           |                     |
|                                                           | Tipe Penyajian: Box                                                                                                    | 180747                           | Tirme                     | Masukkan kode       |
|                                                           | Detil Item Konsumsi                                                                                                    |                                  | 1 7 4 2 / / 2             | khusus dalam faktur |
|                                                           | ras, name tem                                                                                                    | 2                                | ninge settien             |                     |
|                                                           | 1 NAVER                                                                                                    | Harma/Pax                        | 8#5.000                   | pengiriman          |
|                                                           |                                                                                                    | Jumlah                           | 4 Pax                     |                     |
|                                                           |                                                                                                    | Harga Total                      | Rp20.008                  |                     |
|                                                           | History Status                                                                                                    |                                  |                           |                     |

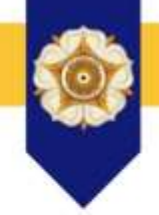

## Locally Rooted, Globally Respected

## Kirim ke SIMKEU

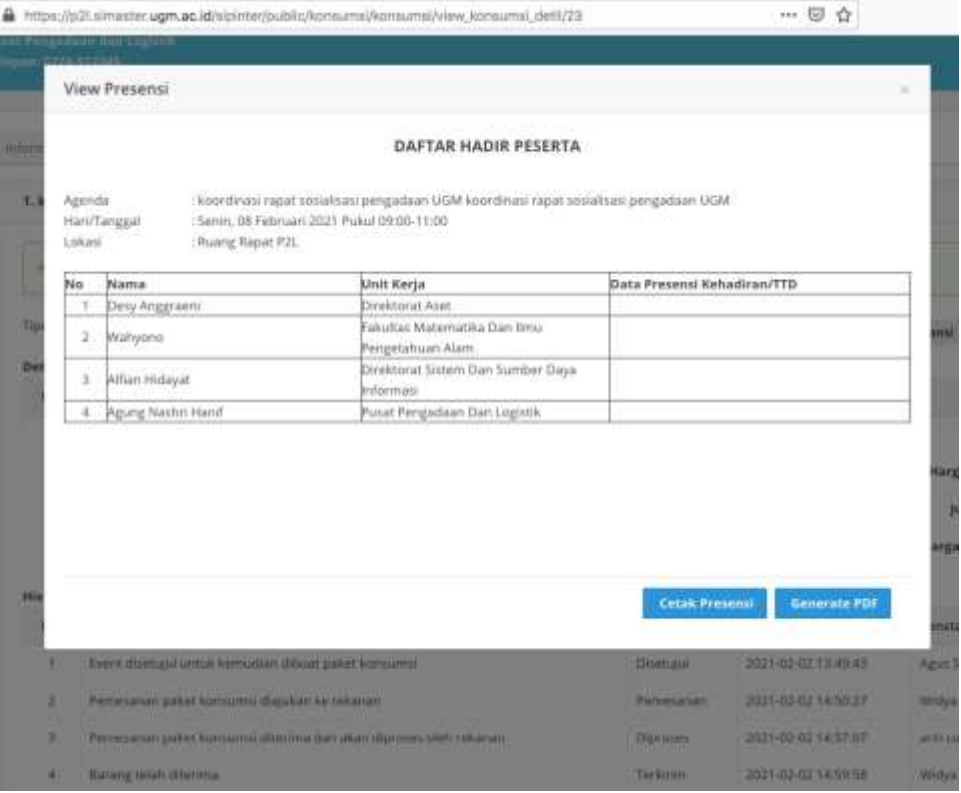

## Setelah peserta rapat presensi, muncul tombol kirim ke SIMKEU, selesai!

# Kendala Sistem

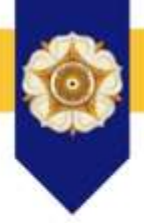

- Email : <u>lpse@ugm.ac.id</u>
- Trouble Ticketing System (Link tersedia di halaman login SIMPEL
- No Kantor : 0274 649 2602
- Internal : 82382

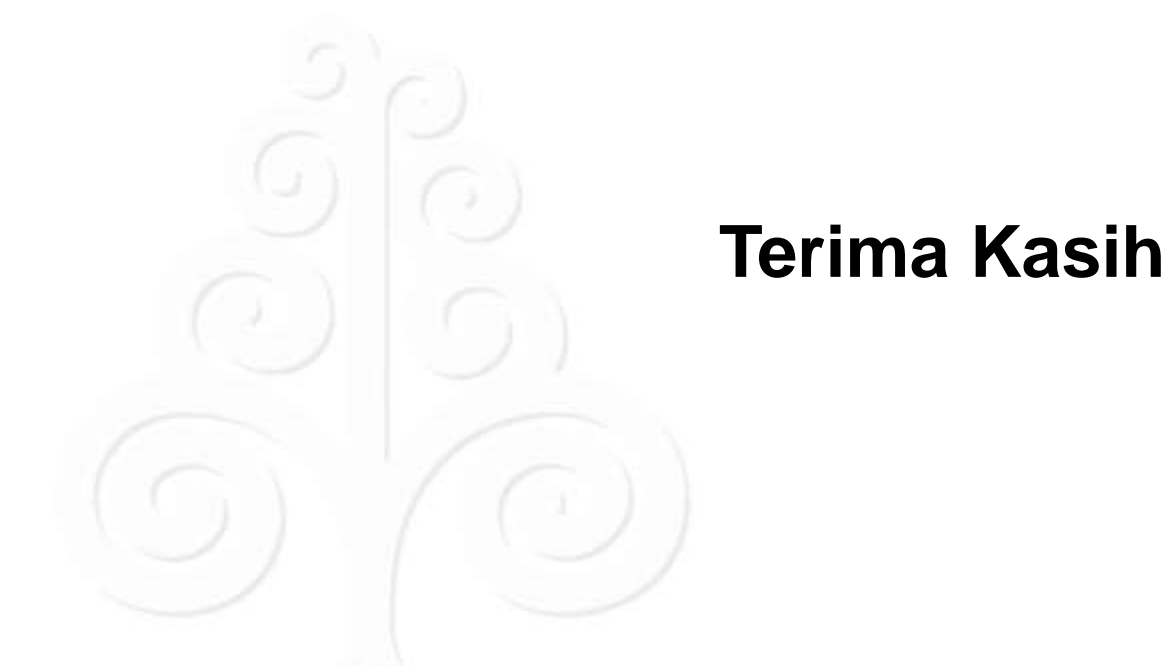

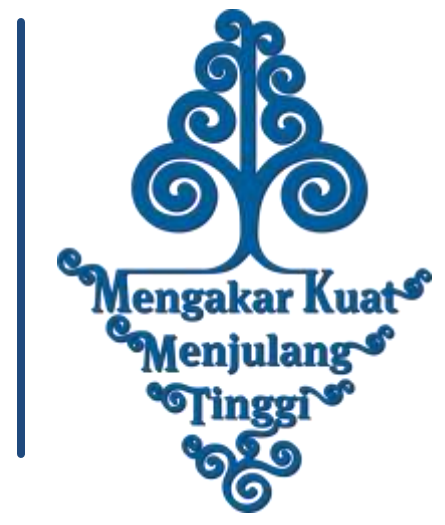